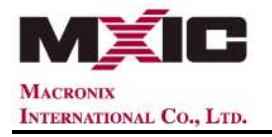

# **Macronix Service website Member Login Introduction**

Note: "Forget Password" & "Change Password" are for external users (non-employee) only.

## **1. First Login**

**1.1.** The external user will be forced to change the password while the first login.

| MACRONIX<br>INTERNATIONAL CO., LTD, |                                                                                             |
|-------------------------------------|---------------------------------------------------------------------------------------------|
|                                     | Login                                                                                       |
|                                     | Username: adminsherry                                                                       |
|                                     | Password: •••••••                                                                           |
|                                     | * for external member (non-employee) only :<br>Forgot Password ?                            |
|                                     | Change Password                                                                             |
|                                     | 網頁訊息<br>You shall change the password now while you login this web site for the first time. |
|                                     | 32                                                                                          |

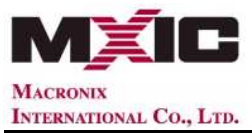

| MACRONIX<br>INTERNATIONAL Co., LTD. |                                                                                                    |
|-------------------------------------|----------------------------------------------------------------------------------------------------|
|                                     | Reset Password                                                                                                    |
|                                     | Username: adminsherrv                                                                                                    |
|                                     | Confirm Password: •••••••• *                                                                                                    |
|                                     | The new password shall have a minimum of 8 alphanumeric characters.                                                                                                    |
|                                     | Cop yright Macronit International Co., Ltd. 2019. All Rights Reserved.<br>No. 16. J Julia: R. Cad. Science Park: Heinchin, Takwan, R. O. C. Tel. 886-3-57869887ar: 886-3-5632888 |
|                                     | IE 10.0 prefarred, Resolution:1024x 768                                                                                                    |

## 2. Forget Password

2.1. "Username" is required, then click "Forget Password?"

| MACRONIX<br>INTERNATIONAL Co., LT | D.                                                                                                    |
|-----------------------------------|----------------------------------------------------------------------------------------------------|
|                                   | Login                                                                                                    |
|                                   | Username: adminsherry                                                                                                    |
|                                   | Password:                                                                                                    |
|                                   | * for external member (non-employee) only :<br>Forgot Password ?<br>Change Passwo                                                                                                    |
|                                   |                                                                                                    |
|                                   | Copyright: Macronix International Co. Ltd. 2019. All Rights Reserved<br>No. 16, Linsin Rend, Science Park, Häncha, Taiwan, R.O.C. Tai. 3854-3738638 Fax. 386-3-5452838<br>IE 10.0 preferred, Resolution. 1024x. 768 |

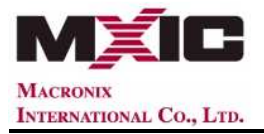

2.2. Input "e-mail address" which is registered in service website and submit.

System will send out a Reset Password Notice. Check out the mailbox to receive

the e-mail notice.

If e-mail address verification is incorrect, please contact your application contact

window.

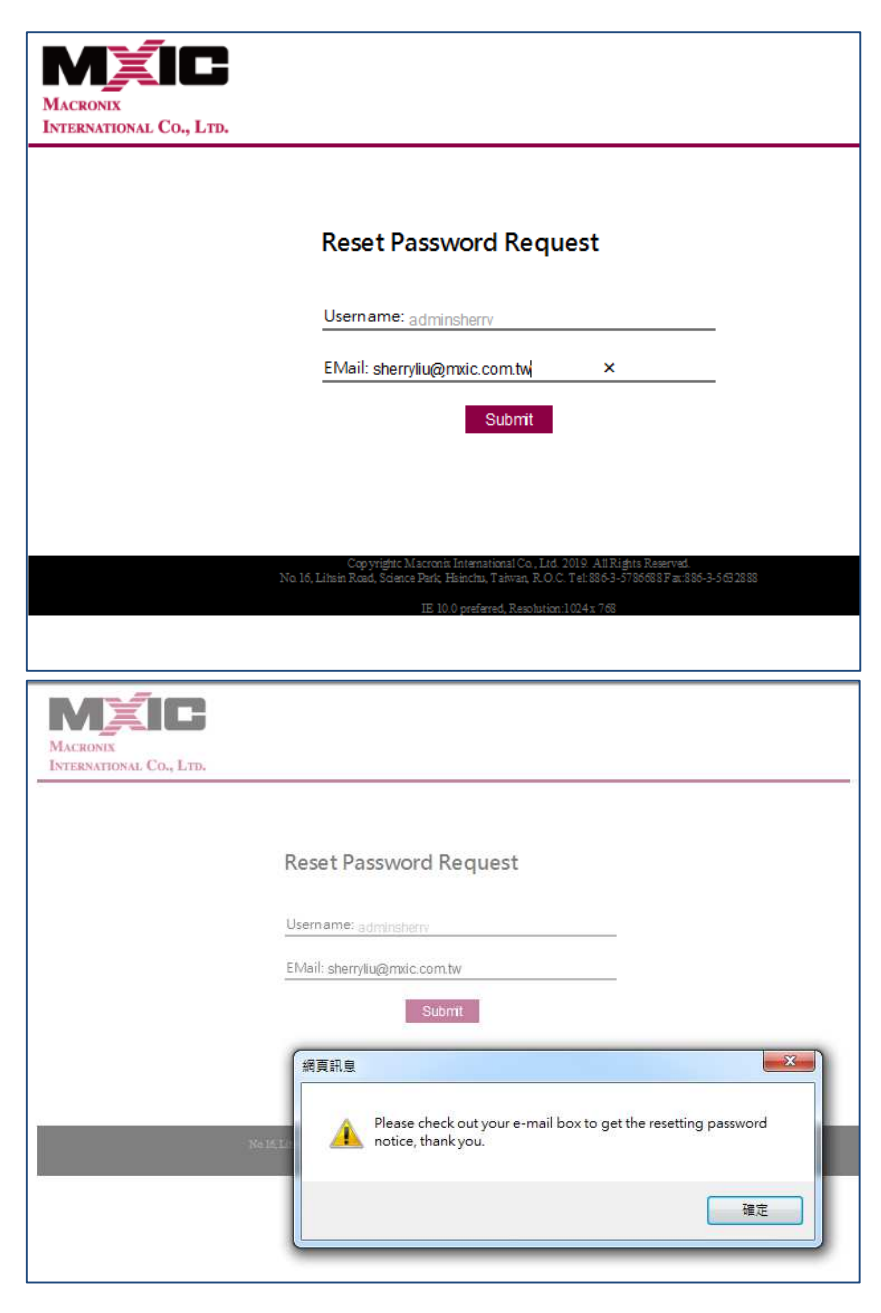

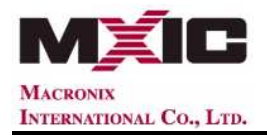

#### 2.3. Open the Reset Password link, then reset your new password.

| NoReply@mxic.com.tw<br>2019/09/16 03:35 PM                                                                                                    |                                                                                                    | 收件人<br>副本抄送<br>副本密送<br>主旨 | sherryliu@mxic.com.tw<br> |
|----------------------------------------------------------------------------------------------------|----------------------------------------------------------------------------------------------------|---------------------------|---------------------------|
| Hi sherryliu@mxic.com.tw<br>***** This email is sent automatically I<br>You had request to reset the passwor<br>Please reach the following link to rese<br><u>&lt; Reset Password Link&gt;</u><br>Sincerely,<br>Macronix International Co., Ltd. | by Macronix, DO NOT reply directly. *****<br>d by click "Forgot Password" in Macronix Service website logi<br>t your password before the expiration time [2019/9/16 03:45:5 | n page.<br>3 PM]. Tha     | nk you.                   |
| MACRONIX<br>INTERNATIONAL CO., LTD.                                                                                                    |                                                                                                    |                           |                           |
|                                                                                                    | Reset Password                                                                                                    |                           |                           |
|                                                                                                    | Usemame: adminsherry                                                                                                    |                           |                           |
|                                                                                                    | Confirm Password: •••••••                                                                                                    |                           |                           |
|                                                                                                    | The new password shall have a minimum of 8 alphanum                                                                                                    | neric chara               | cters.                    |
|                                                                                                    | Securities X<br>No 14 Lines Read, Control                                                                                                    | s changed                 | d successfully!<br>確定     |

### 3. Change Password :

3.1. Username & old password are required, then click "Change Password".

| MXIC                    |
|-------------------------|
| MACRONIX                |
| INTERNATIONAL CO., LTD. |

| MACRONIX<br>INTERNATIONAL CO., LTD. |                                                                                                    |
|-------------------------------------|----------------------------------------------------------------------------------------------------|
|                                     | Login                                                                                                    |
|                                     | Username: adminsherry                                                                                                    |
|                                     | Login                                                                                                    |
|                                     | * for external member (non-employee) only :<br>Forgot Password ?<br>Change Password<br>{hg                                                                                                    |
|                                     | 5                                                                                                    |
|                                     | Copyright: Macroni International Co. Ltd. 2019. All Rights Reserved.<br>No 16, Lihain Road, Science Park, Haincha, Taiwan, R. O. C. Tel: 886-3-5785688 Fat: 886-3-563-2888<br>IE 10.0 preferred, Resolution:1024x 768 |

**3.2.** Input e-mail address for verification and provide the new password twice

then submit. Your password is changed.

| M                      | ÍC                                  |                                                                                                    |
|------------------------|-------------------------------------|----------------------------------------------------------------------------------------------------|
| MACRONIX<br>INTERNATIO | DNAL CO., LTD.                      |                                                                                                    |
|                        | MACRONIX<br>INTERNATIONAL Co., LTD. |                                                                                                    |
|                        |                                     | Change Password                                                                                                    |
|                        |                                     | Username: adminsherry                                                                                                    |
|                        |                                     | New Password: ••••••                                                                                                    |
|                        |                                     | Confirm Password: •••••••                                                                                                    |
|                        |                                     | The new password shall have a minimum of 8 alphanumeric characters.                                                                                                    |
|                        |                                     |                                                                                                    |
|                        |                                     | Copyright, Nacronit, international Co., Ltd. 2019. All rughts Reserved.<br>No. 16, Liftsin Road, Science Park, Heinchu, T atwan, R.O.C. T el: 886-3-5786688 Fax:886-3-5632888<br>IE 10.0 preferred, Resolution:1024x 768 |

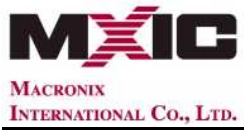

| Change Password                                                     |
|---------------------------------------------------------------------|
| Usemame: adminsherry                                                |
| EMail: sherryliu@mxic.com.tw                                        |
| New Password: •••••                                                 |
| Confirm Password: •••••                                             |
| Submit                                                              |
| The new password shall have a minimum of 8 alphanumeric characters. |
| 網頁訊息                                                                |
| No 14 Line 7.5 Your password is changed successfully!               |
| 12:4                                                                |